## Apple Mail on MacOS Devices

The following is a short manual on how to add and configure your university mail account in Apple Mail on MacOS devices.

## Add an Account

To add your university mail account to Apple Mail, open the client.

If you have not yet added an account to Apple Mail, the client will prompt you to do so when opening it.

Otherwise, select the Option "Mail" from your task bar and then klick on "Add Account".

| Mail    | File  | Edit | View |
|---------|-------|------|------|
| About   | Mail  |      |      |
| Setting | JS    |      | ж,   |
| Accour  | nts   |      |      |
| Add Ad  | count |      |      |
| Service | es    |      | >    |
| Hide M  | lail  |      | жΗ   |
| Hide O  | thers | 7    | ΞЖΗ  |
| Show A  | All   |      |      |
| Quit M  | ail   |      | жQ   |

| Choose a Mail | acco       | unt provider       |
|---------------|------------|--------------------|
|               | $\bigcirc$ | iCloud             |
|               | $\circ$    | Microsoft Exchange |
|               | $\bigcirc$ | Google             |
|               | $\bigcirc$ | yahoo!             |
|               | 0          | Aol.               |
|               | $\bigcirc$ | Other Mail Account |
| ?             |            | Quit Continue      |

## Setup

1

In the next step, provide your university e-mail address and confirm with "Sign in".

| Mi                      | crosoft Exchange             |
|-------------------------|------------------------------|
| To get started, fill ou | t the following information: |
| Name:                   |                              |
| Email Address:          | name@example.com             |
|                         | Cancel Sign In               |

You will now be asked if you want to configure your account manually. Do so by choosing **"Configure Manually**".

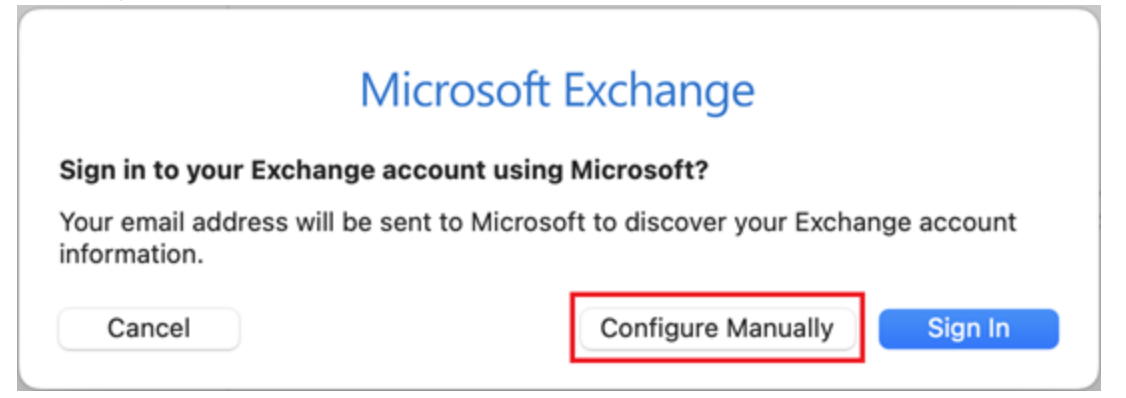

You will then be prompted to provide your password. Do so and confirm with "Sign in".

| Micro                        | soft Exchange         |
|------------------------------|-----------------------|
| To get started, fill out the | ollowing information: |
| Name:                        |                       |
| Email Address:               |                       |
| Password:                    |                       |
|                              |                       |

Next, provide your <u>username@uni-siegen.de</u> (e.g. <u>g123456@uni-siegen.de</u>). Confirm with **"Sign in**" again.

| М                      | icrosoft Exchange                          |
|------------------------|--------------------------------------------|
| To get started, fill o | ut the following information:              |
| Name:                  |                                            |
| Email Address:         |                                            |
| Username:              | @uni-siegen.de                             |
| Password:              |                                            |
|                        | Unable to verify account name or password. |
| Cancel                 | Back Sign In                               |

Lastly, you can choose which folders will be synchronized. Confirm with **"Done"** to end the process.

| -   t t     | Microsoft Exchange                     |
|-------------|----------------------------------------|
| elect the a | pps you want to use with this account: |
| 0 🔤         | Mail                                   |
| 0           | Contacts                               |
| 17          | Calendars                              |
| 0 🗄         | Reminders                              |
| 0           | Notes                                  |
| Cancel      | Back                                   |